# 為訪客門戶配置ISE 2.3 Facebook社群媒體

## 目錄

<u>簡介</u> <u>必要條件</u> <u>需求</u> <u>採用元件</u> 網路圖表 <u>組態</u> <u>1.配置Facebook應用</u> <u>2.將ISE與Facebook應用整合</u> <u>3.配置身份驗證和授權策略</u> <u>驗證</u> <u>疑難排解</u> <u>ISE上的調試</u>

## 簡介

本文檔介紹如何配置思科身份服務引擎(ISE)2.3與Facebook憑據的整合,以實現經過身份驗證的訪 客訪問。

## 必要條件

#### 需求

思科建議您瞭解以下主題:

- •身份服務引擎(ISE)配置
- 基本Facebook應用配置

#### 採用元件

本文中的資訊係根據以下軟體和硬體版本:

- Cisco ISE版本2.3
- Facebook社交登入
- Cisco無線LAN控制器(WLC)版本8.3.102.0

本文中的資訊是根據特定實驗室環境內的裝置所建立。文中使用到的所有裝置皆從已清除(預設))的組態來啟動。如果您的網路正在作用,請確保您已瞭解任何指令可能造成的影響。

#### 網路圖表

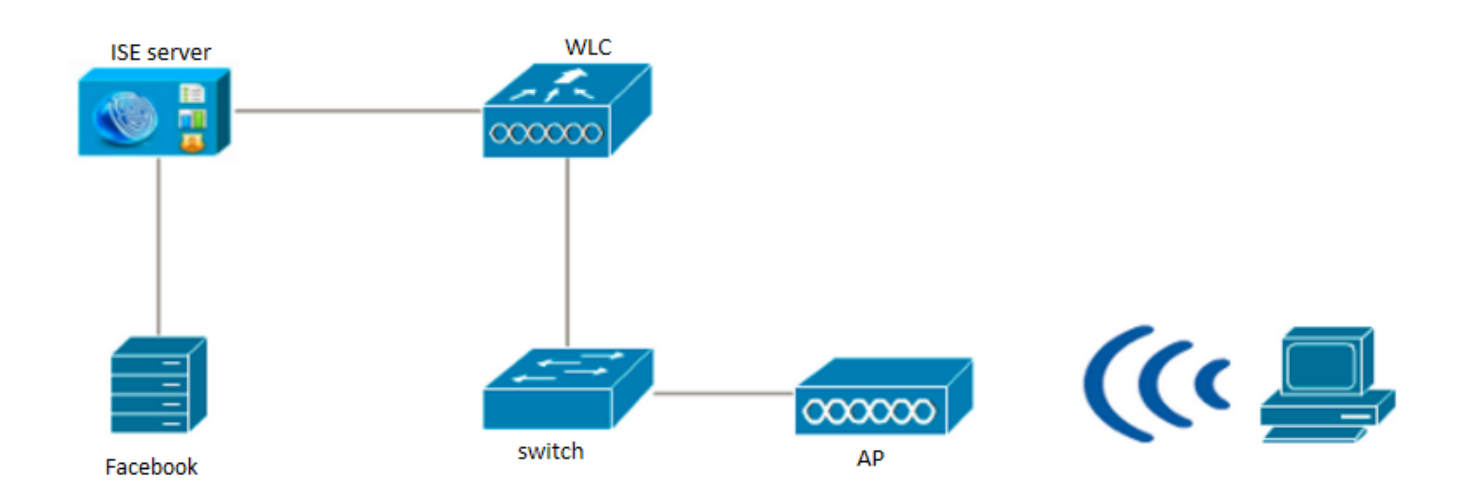

## 組態

提供的Facebook應用配置是一個示例,不是思科建議的配置。

## 1.配置Facebook應用

轉到<u>https://developers.facebook.com</u>,然後註冊新應用。

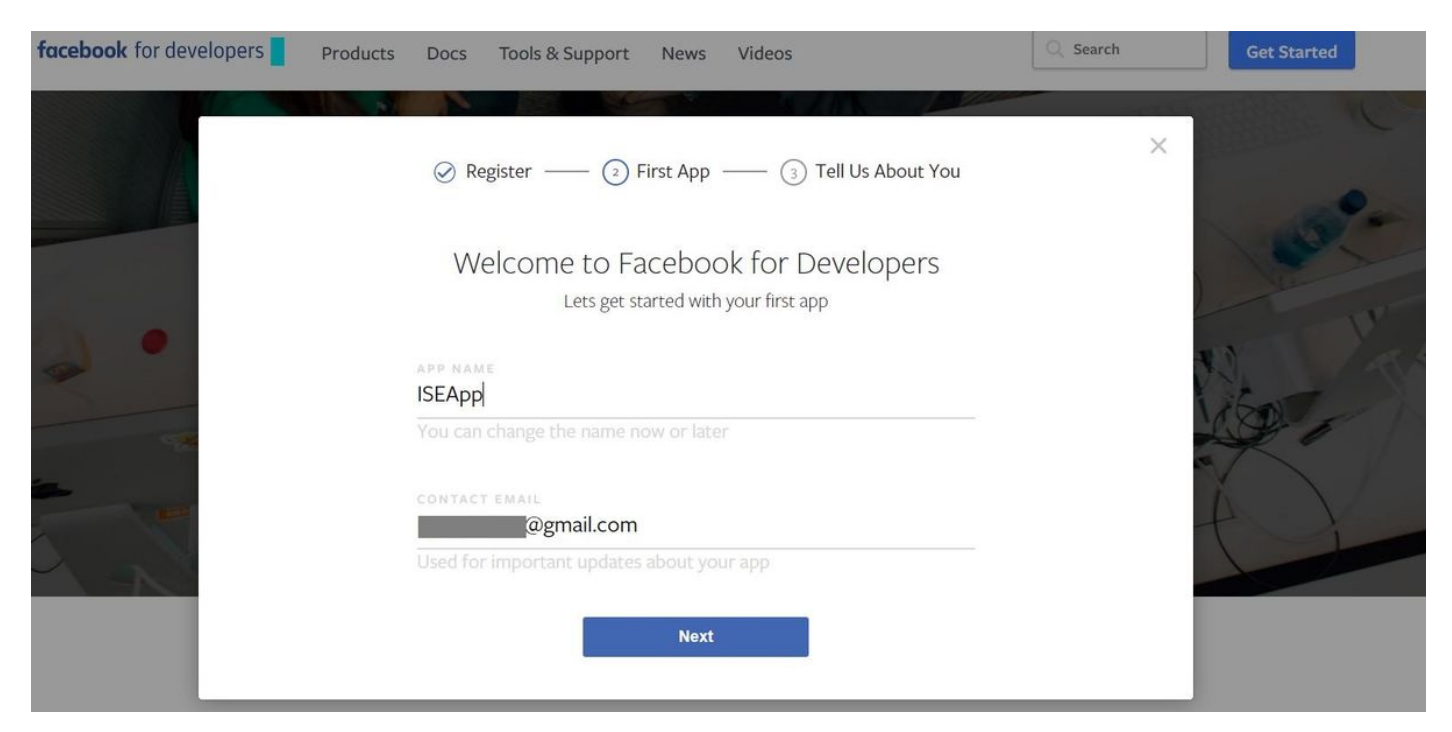

應用的控制面板顯示應用ID和應用Secret金鑰,該金鑰將在ISE上用於建立外部社交登入。

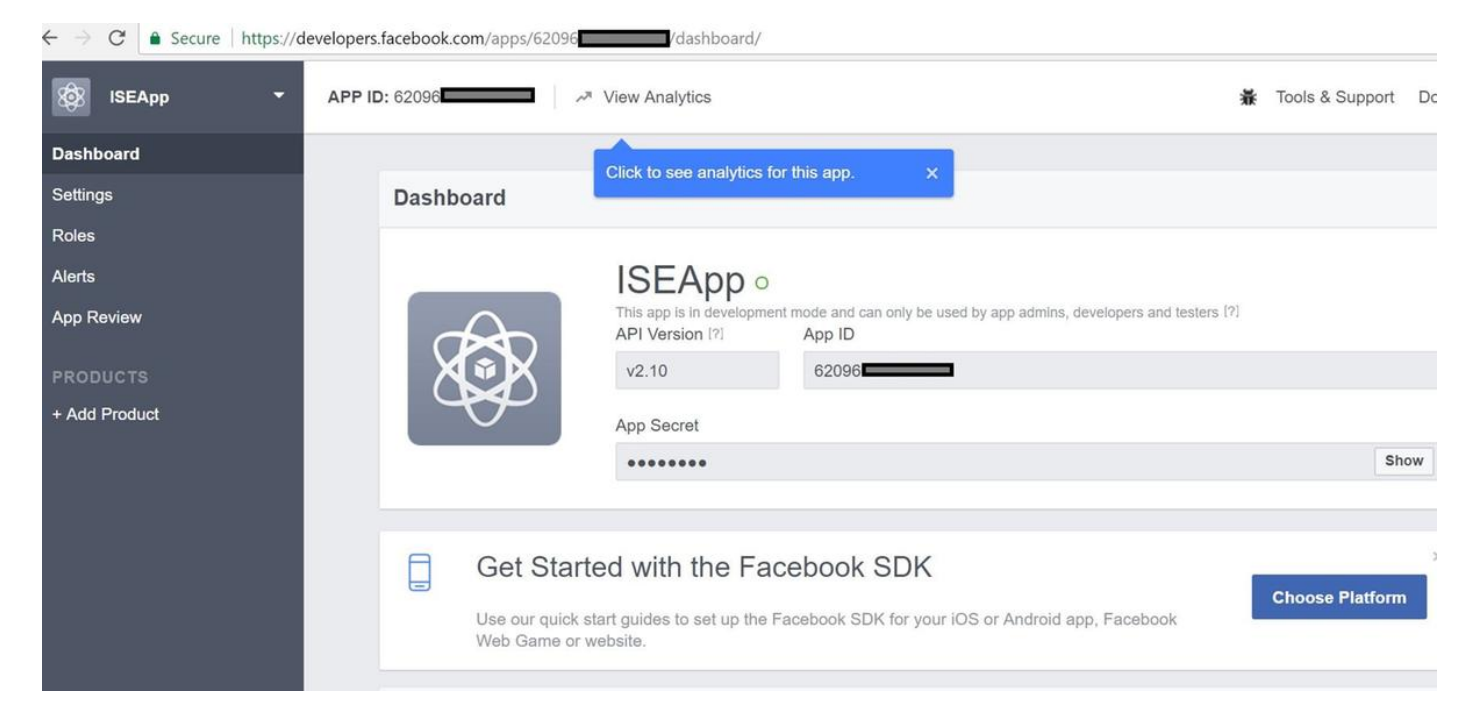

#### 使建立的應用程式公開。

| $\leftrightarrow$ $\rightarrow$ $C$ $\triangleq$ Secure   https://d | levelopers.facebook.com/apps/62096                                                                                                    | 7          |
|---------------------------------------------------------------------|----------------------------------------------------------------------------------------------------|------------|
| 🔯 ISEApp 👻                                                          | APP ID: 62096                                                                                                    | pport Docs |
| Dashboard                                                           |                                                                                                    |            |
| Settings<br>Roles<br>Alerts                                         | Yes       Your app is currently live and available to the public.                                                                                                    |            |
| App Review                                                          |                                                                                                    |            |
| PRODUCTS<br>+ Add Product                                           | Some Facebook integrations require approval before public usage.<br>Before submitting your app for review, please consult our Platform<br>Policy and Review Guidelines. |            |
|                                                                     | Approved Items 101                                                                                                    |            |
|                                                                     |                                                                                                    |            |

### 2.將ISE與Facebook應用整合

使用以下資訊將Facebook應用與思科ISE整合。

導航到Administration > Identity Management > External Identity Sources > Social Login並新增新 儲存。

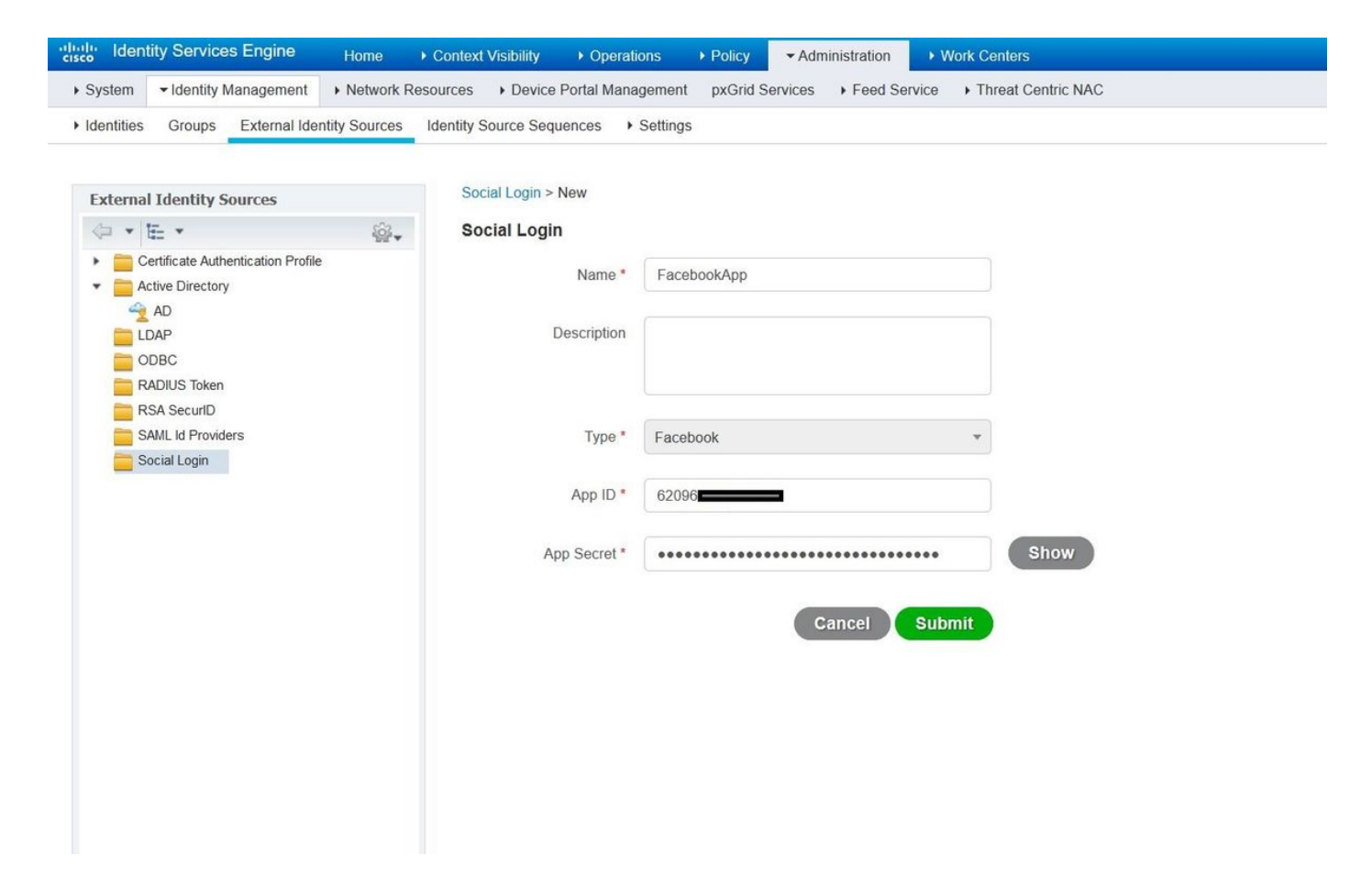

配置ISE訪客門戶以允許社交登入。

| dealer Identity Services Engine     | Home                                                                                                    | License Warning 🔺 🔍                              |
|-------------------------------------|----------------------------------------------------------------------------------------------------|--------------------------------------------------|
| Network Access     Guest Access     | TrustSec      BYOD      Profiler      Posture      Device Administration      PassiveID                                                        |                                                  |
| Overview + Identities Identity Grou | ups Ext Id Sources + Administration Network Devices Portals & Components Manage Accounts + Policy                                              | Elements Policy Sets Reports Custom Portal Files |
| 0                                   | Portals Sattings and Customization                                                                                                    |                                                  |
| Guest Portals                       | Portais Settings and customization                                                                                                    | Save                                             |
| Guest Types                         | Portal Name:  Description: Self-Registered Guest Portal (default) Guests are allowed to create their own accounts and access the network us PO | tal test URL Language File                       |
| Sponsor Groups                      | Tana alkonen anni farani                                                                                                    |                                                  |
| opense Potens                       | Portal Behavior and Flow Settings<br>Use these settings to specify the guest expenence for this<br>portal.                                     | theme and specifying<br>to users.                |
|                                     | Portal & Page Settings                                                                                                    | Guest Flow (Based on settings)                   |
|                                     | ► Portal Settings                                                                                                    |                                                  |
|                                     | ▼ Login Page Settings                                                                                                    |                                                  |
|                                     | Require an access code                                                                                                    |                                                  |
|                                     | Maximum failed login altempts before                                                                                                    |                                                  |
|                                     | Time between login attempts when                                                                                                    |                                                  |
|                                     | rate limiting: 2 minutes (1 - 3000)                                                                                                    |                                                  |
|                                     | Include an AUP as link                                                                                                    |                                                  |
|                                     | Require acceptance                                                                                                    |                                                  |
|                                     | Allow guests to create their own accounts                                                                                                    |                                                  |
|                                     | Allow social login                                                                                                    |                                                  |
|                                     | Facebook                                                                                                    |                                                  |
|                                     | Show Registration form after social login (7)                                                                                                  |                                                  |
|                                     | Allow the following identity, provider quest partial to be used for ionin (1)                                                                  |                                                  |
|                                     | There are no guest portals configured to use a SAML id Provider as the Authentication Method.                                                  |                                                  |
|                                     | ▼ Registration Form Settings                                                                                                    |                                                  |
|                                     | Assign to guest type Daily (default)                                                                                                    |                                                  |
|                                     | Configure guest types at:                                                                                                    |                                                  |
|                                     | Work Centers > Guest Access > Configure > Guest Types                                                                                          |                                                  |
|                                     | Account valid for: 1 Days Maximum: 5 DAYS                                                                                                    |                                                  |
|                                     | Require a registration code                                                                                                    |                                                  |
|                                     | Fields to include Required                                                                                                    |                                                  |
|                                     | User name D                                                                                                    |                                                  |
|                                     | Pirst name                                                                                                    |                                                  |
|                                     | 🗹 Last name                                                                                                    |                                                  |
|                                     | 🗹 Email address 🛛                                                                                                    |                                                  |

配置ISE訪客門戶以允許社交登入後,社交登入將使用URL填充,並且需要新增到Facebook應用設 定Valid OAuth redirect URL。

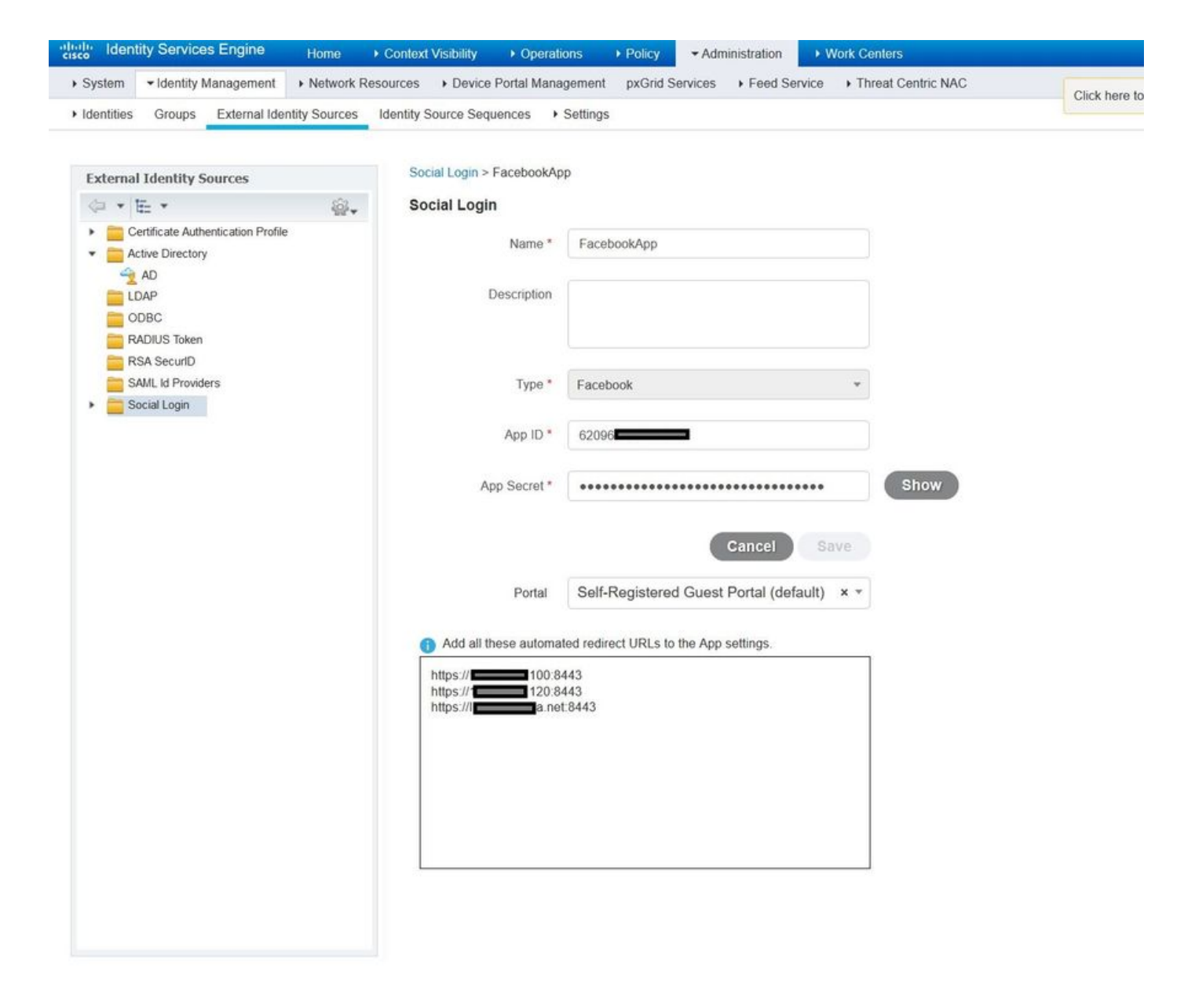

從「產品」新增Facebook Login並新增有效的OAuth重定向URL。

成功將ISE門戶與Facebook外部社交登入繫結後,將在ISE上自動生成URL。

| $\leftrightarrow$ $\rightarrow$ $C$ $\land$ Secure   https://deve | elopers.facebook.com/apps/62096                                                                                                    |
|-------------------------------------------------------------------|----------------------------------------------------------------------------------------------------|
| 🚳 ISEApp 🝷                                                        | APP ID: 62096                                                                                                    |
| Dashboard                                                         |                                                                                                    |
| Settings                                                          | Client OAuth Settings                                                                                                    |
| Roles                                                             |                                                                                                    |
| Alerts                                                            | No Client OAuth Login<br>Enables the standard OAuth client token flow. Secure your application and prevent abuse by locking down                                                                                                    |
| App Review                                                        | which token redirect URIs are allowed with the options below. Disable globally if not used. [?]                                                                                                    |
| PRODUCTS                                                          | Yes         Web OAuth Login         Force Web OAuth Reauthentication           Enables web based OAuth client login for         when on, prompts people to enter their           building custom login flows. [?]         Facebook password in order to log in on the |
| Facebook Login                                                    | web. (?)                                                                                                    |
| <mark>Settings</mark><br>Quickstart                               | Embedded Browser OAuth Login<br>Enables browser control redirect uri for<br>OAuth client login. [?]                                                                                                    |
| + Add Product                                                     | Valid OAuth redirect URIs                                                                                                    |
|                                                                   | https://46.100:8443/ × https://46.120:8443/ × https://aa.net:8443/ ×                                                                                                    |
|                                                                   | No         Login from Devices           Enables the OAuth client login flow for devices like a smart TV [?]                                                                                                    |

### 3.配置身份驗證和授權策略

ISE配置遵循與訪客CWA(中央Web身份驗證)相同的配置步驟。

(有關ISE CWA的配置步驟,請參閱以下文檔:

https://www.cisco.com/c/en/us/support/docs/security/identity-services-engine/115732-central-web-auth-00.html)

| diale Identity Se | rvices Engine Home              | Context Visit | bility | <ul> <li>Operations</li> </ul> | - Policy   | ► Administration | ▶ Work Centers |            | License Warning 🔺         | . 0       | • •     |  |  |
|-------------------|---------------------------------|---------------|--------|--------------------------------|------------|------------------|----------------|------------|---------------------------|-----------|---------|--|--|
| Policy Sets Pro   | filing Posture Client Provision | ing Polic     | y Elem | ents                           |            |                  |                |            |                           |           |         |  |  |
| Policy Sets ->    | Default                         |               |        |                                |            |                  |                |            |                           | Reset     | Save    |  |  |
| Status            | Policy Set Name                 | Descripti     | on     |                                | Conditions | 5                |                |            | Allowed Protocols / Serve | r Sequenc | e Hits  |  |  |
| Search            |                                 |               |        |                                |            |                  |                |            |                           |           |         |  |  |
| 0                 | Default     Default     Default |               |        |                                |            |                  |                |            | Default Network Access    | x * +     | 40      |  |  |
| ✓ Authentication  | n Policy (3)                    |               |        |                                |            |                  |                |            |                           |           |         |  |  |
| + Status          | Rule Name                       | Conditio      | ons    |                                |            |                  |                | Use        |                           | Hits      | Actions |  |  |
| Search            |                                 |               |        |                                |            |                  |                |            |                           |           |         |  |  |
| 0                 | 1440                            | 0.0           |        | Wired_MAB                      |            |                  |                | Internal E | indpoints x *             |           | ~       |  |  |
| 0                 | WAD                             | UK            |        | Wireless_MAB                   |            |                  |                | > Optio    | 12                        | Ť         |         |  |  |
| 0                 |                                 |               |        | Wired_802.1X                   |            |                  |                | All_User   | All_User_ID_Stores × *    |           |         |  |  |
| 0                 | Donx                            | OR            |        | Wireless_802.12                | ¢          |                  |                | > Optio    | > Options                 |           |         |  |  |
| 0                 | Default                         |               |        |                                |            |                  |                | All_User   | ID_Stores × *             |           | ö       |  |  |
| 0                 | Detault                         |               |        |                                |            |                  |                | > Optio    | ons                       | U         | T       |  |  |
| > Authorization   | Policy - Local Exceptions       |               |        |                                |            |                  |                |            |                           |           |         |  |  |
| > Authorization   | Policy - Global Exceptions      |               |        |                                |            |                  |                |            |                           |           |         |  |  |

| isco Ide            | ntity Ser          | vices Engine Home                | Context Vi | isibility  | <ul> <li>Operations</li> </ul> | - Policy | <ul> <li>Administration</li> </ul> | Work Centers             | License Warning 🔺 🤇    |      |         |  |
|---------------------|--------------------|----------------------------------|------------|------------|--------------------------------|----------|------------------------------------|--------------------------|------------------------|------|---------|--|
| Policy Se<br>Search | ts Prof            | iling Posture Client Provisionir | ng ⊧Pol    | licy Eleme | nts                            |          |                                    |                          |                        |      |         |  |
|                     | Default            |                                  |            |            |                                |          |                                    |                          | All_User_ID_Stores × * |      |         |  |
|                     | O Default          |                                  |            |            |                                |          |                                    | > Options                | 0                      | \$   |         |  |
| > Autho             | orization          | Policy - Local Exceptions        |            |            |                                |          |                                    |                          |                        |      |         |  |
| > Autho             | orization          | Policy - Global Exceptions       |            |            |                                |          |                                    |                          |                        |      |         |  |
| ✓ Author            | orization          | Policy (12)                      |            |            |                                |          |                                    |                          |                        |      |         |  |
|                     |                    |                                  |            |            |                                |          | Results                            |                          |                        |      |         |  |
| J                   | Status             | Rule Name                        | Condi      | itions     |                                |          | P                                  | rofiles                  | Security Groups        | Hits | Actions |  |
| Search              |                    |                                  |            |            |                                |          |                                    |                          |                        |      |         |  |
|                     | 0                  | Wi Ei Guest Access               |            |            | Guest_Flow                     |          |                                    | * PermitAccess           | + Guests x + +         | 5    | ø       |  |
| /                   | Wi-Fi_Guest_Access | Wireless_MAB                     |            |            |                                |          | -1 0000 100035                     |                          |                        | ~~   |         |  |
| 1                   | $\odot$            | Wi-Fi_Redirect_to_Guest_Login    |            | Wireless   | _MAB                           |          |                                    | × Cisco_WebAuth_Wireless | + Select from list +   | 12   | \$      |  |
|                     |                    |                                  |            |            |                                |          |                                    |                          |                        |      |         |  |

#### 確保已將Facebook ip位址範圍(31.13.0.0/16)從WLC重新導向ACL中排除

| uluulu<br>cisco                                                             | MON                     | ITOR <u>w</u> | LANs               | CONTROL      | LER | WIRELESS                 | S | ECURITY  | MANAGEMENT  | C <u>O</u> MMANDS | HELP | FEEDBACK  | Sa <u>v</u> e Cont | iguration | <u>P</u> ing |
|-----------------------------------------------------------------------------|-------------------------|---------------|--------------------|--------------|-----|--------------------------|---|----------|-------------|-------------------|------|-----------|--------------------|-----------|--------------|
| Security                                                                    | Acc                     | ess Con       | trol Lis           | sts > Ed     | it  |                          |   |          |             |                   |      |           |                    | < Back    | Add          |
| • AAA<br>General                                                            | Gene                    | eral          |                    |              |     |                          |   |          |             |                   |      |           |                    |           |              |
| <ul> <li>RADIUS</li> <li>Authentication</li> </ul>                          | Access List Name Redire |               |                    |              |     | -ACL                     |   |          |             |                   |      |           |                    |           |              |
| Accounting<br>Fallback<br>DNS                                               | Deny Counter            |               |                    | 0            |     |                          |   |          |             |                   |      |           |                    |           |              |
| Downloaded AVP TACACS+ LDAP Local Net Users                                 | Seq                     | Action        | Source             | e IP/Mask    |     | Destination<br>IP/Mask   |   | Protocol | Source Port | Dest Port         | DSCP | Direction | Number of Hits     |           |              |
|                                                                             | 1                       | Permit        | 0.0.0.0            | )            | /   | 0.0.0.0<br>0.0.0.0       | / | UDP      | Any         | Any               | Any  | Any       | 2391               |           |              |
| MAC Filtering<br>Disabled Clients<br>User Login Policies                    | 2                       | Permit        | 0.0.0.0            | )            | /   | 0.0.0.0<br>0.0.0.0       | / | ICMP     | Any         | Any               | Any  | Any       | 161                |           |              |
| AP Policies<br>Password Policies                                            | 3                       | Permit        | 0.0.0.0<br>0.0.0.0 | )            | /   | <b>255.255.0.0</b>       | / | Any      | Any         | Any               | Any  | Any       | 1360               |           |              |
| Local EAP                                                                   | 4                       | Permit        | 255.25             | 0.0<br>5.0.0 | /   | 0.0.0.0<br>0.0.0.0       | / | Any      | Any         | Any               | Any  | Any       | 1884               |           |              |
| Advanced EAP<br>Priority Order                                              | 5                       | Permit        | 0.0.0.0            | )            | /   | 31.13.0.0<br>255.255.0.0 | / | Any      | Any         | Any               | Any  | Any       | 708                |           |              |
| Certificate                                                                 | 6                       | Permit        | 31.13.0<br>255.25  | D.O<br>5.0.0 | /   | 0.0.0.0<br>0.0.0.0       | / | Any      | Any         | Any               | Any  | Any       | 844                |           |              |
| Access Control Lists     Access Control Lists     CPLL Access Control Lists | 7                       | Deny          | 0.0.0.0            | 1            | /   | 0.0.0.0<br>0.0.0.0       | / | Any      | Any         | Any               | Any  | Any       | 7424               |           |              |
| FlexConnect ACLs                                                            |                         |               |                    |              |     |                          |   |          |             |                   |      |           |                    |           |              |

- Layer2 ACLs Wireless Protection Policies
- Web Auth
- TrustSec SXP
- Local Policies
- Advanced

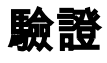

在重定向訪客使用者後,會向他們顯示「使用Facebook登入」選項。

| • | יןייוןיי<br>cisco s | ponsored Guest             | Portal                                          |
|---|---------------------|----------------------------|-------------------------------------------------|
|   | Welcome             |                            |                                                 |
|   | Welcome to t        | he Guest Portal. Sign on v | with the username and password provided to you. |
|   |                     |                            | Username:                                       |
|   |                     |                            |                                                 |
|   |                     |                            | Password:                                       |
|   |                     |                            |                                                 |
|   |                     |                            |                                                 |
|   |                     |                            | Please read the terms and conditions.           |
|   |                     |                            | I agree to the terms and conditions             |
|   |                     |                            |                                                 |
|   |                     |                            | Sign On                                         |
|   |                     |                            | OR                                              |
|   |                     |                            | <b>f</b> Log in With Facebook                   |
|   |                     |                            | Don't have an account?                          |

此按鈕利用新建立的應用程式,重定向到facebook登入頁面,使用者將在其中輸入其facebook憑據 。

| facebook | Sign Up            |  |
|----------|--------------------|--|
|          |                    |  |
|          | Log into Facebook  |  |
|          | @mail              |  |
|          | ••••••             |  |
|          | Log In             |  |
|          | or                 |  |
|          | Create New Account |  |
|          | Forgot account?    |  |
|          | Not now            |  |
|          |                    |  |
|          |                    |  |

身份驗證成功後,訪客使用者重定向回ISE門戶。

#### Welcome Message

Click **Continue** to connect to the network. You're very close to gaining network access.

Continue

#### ISE Radius即時日誌:

| cisco Ident | ity Services Engine      | Home   Conte:    | d Visibility                    | - Operations   | Policy     P     | Administration        Work Centers |                    |                      | License Warning 🔺     | <b>ч 0</b>      | o 0          |
|-------------|--------------------------|------------------|---------------------------------|----------------|------------------|------------------------------------|--------------------|----------------------|-----------------------|-----------------|--------------|
| - RADIUS    | Threat-Centric NAC Live  | Logs + TACACS    | <ul> <li>Troubleshoe</li> </ul> | ot Adaptive    | Network Control  | Reports                            |                    |                      |                       |                 |              |
| Live Logs   | Live Sessions            |                  |                                 |                |                  |                                    |                    |                      |                       |                 |              |
|             | Misconfigure             | d Supplicants 🟮  | Misconfigu                      | ired Network D | evices           | RADIUS Drops 🚯 C                   | lient Stopped Resp | onding               | Repeat Counter 🔕      |                 |              |
|             |                          | 0                |                                 | 0              |                  | 0                                  | 0                  |                      | 0                     |                 |              |
|             |                          |                  |                                 |                |                  | Refresh                            | Every 1 minute     | Show Latest 1        | 00 records 🛛 🗡 Within | Last 24 hours   | · ·          |
| C Refresh   | C Reset Repeat Coun      | ts 🚨 Export To 🕶 |                                 |                |                  |                                    |                    |                      |                       | <b>Filter</b>   | • ••         |
| Time        |                          | Status           | Details                         | Repeat         | Identity         | Endpoint ID                        | Posture St         | Endpoint Profile     | Authenticat           | Authorization   | Policy       |
| ×           |                          | ~                |                                 |                | Identity         | Endpoint ID                        | Posture Statu:     | Endpoint Profile     | Authentication        | Authorization I | Policy       |
| Aug 2       | 21, 2017 10:04:06:404 AM | 0                | Ō                               | 0              | Ulugbek Yusubali | ev E4:A4:71:85:FB:6A               |                    | Windows10-Workstatio | on Default            | Default >> Wi-F | Fi_Guest_A   |
| Aug 2       | 21, 2017 10:04:06:397 AM |                  | 0                               |                | Ulugbek Yusubali | ev E4:A4:71:85:FB:6A               |                    | Windows10-Workstatio | on Default            | Default >> Wi-F | Fi_Guest_A   |
| Aug 2       | 1, 2017 10:04:06.385 AM  |                  | 0                               |                |                  | E4:A4:71:85:FB:6A                  |                    |                      |                       |                 |              |
| Aug 2       | 21, 2017 10:04:05:766 AM |                  | à                               |                | Ulugbek Yusubali | ev E4:A4:71:85:FB:6A               |                    |                      |                       |                 |              |
| Aug 2       | 1, 2017 10:01:07.080 AM  |                  | 0                               |                | E4:A4:71:85:FB:6 | A E4:A4:71:85:FB:6A                |                    | Intel-Device         | Default >> M          | Default >> Wi-F | Fi_Redirect_ |
| Aug 2       | 1, 2017 09:59:59:321 AM  |                  | Q                               |                | E4:A4:71:85:FB:6 | A E4:A4:71:85:FB:6A                |                    | Intel-Device         | Default >> M          | Default >> Wi-f | Fi_Redirect_ |
| Aug 2       | 1, 2017 09:59:59.302 AM  |                  | Q                               |                |                  | E4:A4:71:85:FB:6A                  |                    |                      |                       |                 |              |
| Aug 2       | 21, 2017 09:59:49.261 AM |                  | 0                               |                | E4:A4:71:85:FB:6 | A E4:A4:71:85:FB:6A                |                    |                      | Default >> M          | Default >> Wi-F | Fi_Redirect_ |

#### Overview

| Event                 | 5236 Authorize-Only succeeded |
|-----------------------|-------------------------------|
| Username              | Ulugbek Yusubaliev            |
| Endpoint Id           | E4:A4:71:85:FB:6A 🕀           |
| Endpoint Profile      | Windows10-Workstation         |
| Authentication Policy | Default                       |
| Authorization Policy  | Default >> Wi-Fi_Guest_Access |
| Authorization Result  | Guests,PermitAccess           |

#### **Authentication Details**

| Source Timestamp              | 2017-08-21 10:04:06.395       |
|-------------------------------|-------------------------------|
| Received Timestamp            | 2017-08-21 10:04:06.397       |
| Policy Server                 | ISE23                         |
| Event                         | 5236 Authorize-Only succeeded |
| Username                      | Ulugbek Yusubaliev            |
| User Type                     | GuestUser                     |
| Endpoint Id                   | E4:A4:71:85:FB:6A             |
| Calling Station Id            | e4-a4-71-85-fb-6a             |
| Endpoint Profile              | Windows10-Workstation         |
| Authentication Identity Store | FacebookApp                   |
| Identity Group                | GuestEndpoints                |
| Audit Session Id              | 0e249a050000007599af5b2       |
| Authentication Method         | Authorize Only                |
| Service Type                  | Authorize Only                |
| Network Device                | WLC                           |

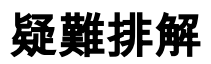

### ISE上的調試

要在ISE上啟用調試,請導航到Administration > System > Logging > Debug Log Configuration,選擇PSN節點並將以下元件的日誌級別更改為DEBUG:

| Identity Services                                                  | Engine                           | Home ► C                   | ontext Visibility                  | Operation:    | s ▶ Polic                                            | y       |                             | Centers            |  | License Warning 🔺 | Q | 0 | ٥    |  |
|--------------------------------------------------------------------|----------------------------------|----------------------------|------------------------------------|---------------|------------------------------------------------------|---------|-----------------------------|--------------------|--|-------------------|---|---|------|--|
| ▼ System → Identity M                                              | anagement 🔸                      | Network Resou              | rces + Device I                    | Portal Manage | ment pxG                                             | rid Sei | vices + Feed Service + T    | Threat Centric NAC |  |                   |   |   |      |  |
| Deployment Licensing                                               | <ul> <li>Certificates</li> </ul> | ✓ Logging                  | <ul> <li>Maintenance</li> </ul>    | Upgrade       | <ul> <li>Backup &amp;</li> </ul>                     | Resto   | re + Admin Access + Set     | tings              |  |                   |   |   |      |  |
| Local Log Settings<br>Remote Logging Targets<br>Logging Categories | 0                                | Node List > I<br>Debug Lev | SE23.rtpaaa.net<br>vel Configurati | on            |                                                      |         |                             |                    |  | Show Quick Filter |   |   | - 18 |  |
| Message Catalog                                                    |                                  | Compor                     | ient Name                          | ▲ Lo          | g Level                                              |         | Description                 |                    |  |                   |   |   |      |  |
| Debug Log Configuration                                            |                                  |                            |                                    | d             | ebug                                                 | 0       |                             |                    |  |                   |   |   |      |  |
| Collection Filters                                                 |                                  | O guest-a                  | ccess-admin                        | DE            | BUG                                                  |         | Administration guest access |                    |  |                   |   |   |      |  |
|                                                                    |                                  | O oauth                    |                                    |               | BUG                                                  |         | Social login messages       |                    |  |                   |   |   |      |  |
|                                                                    |                                  | O portal                   |                                    | DE            | 3UG Portal (Guest, Hotspot, BYOD, CP) debug messages |         |                             |                    |  |                   |   |   |      |  |

#### 要檢查的日誌 — ise-psc.log和guest.log。您可以直接從ISE的CLI對其進行跟蹤:

ise23-1/admin# show logging application ise-psc.log tail

在連線到Facebook應用期間,ISE顯示連線超時錯誤:

2017-08-21 08:28:18,003 DEBUG [admin-http-pool22][] com.cisco.cpm.oauth.OAuthClient -::::- Got error while checking OAuth settings for AppId: [123456789] and secret key: \*\*\*\* 2017-08-21 08:28:18,003 ERROR [admin-http-pool22][] admin.restui.features.social.SocialLoginUIApi -:::- ERROR connect timed out

#### 確保ISE節點具有直接網際網路連線。

在Bug CSCve87511上使用<u>代理地址</u> "代理伺服器的社交登入支援"